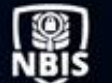

IRA Troubleshooting Guide

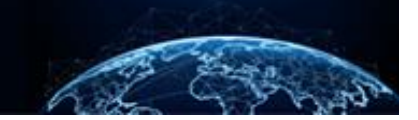

# IRA TROUBLESHOOTING GUIDE

| TABLE OF CONTENTS<br>IRA TROUBLESHOOTING GUIDE | 1 |
|------------------------------------------------|---|
| RESET EAPP PASSWORD                            | 1 |
| MANAGE ATTACHMENTS                             | 5 |
| INITIATION SETUP TIER AND TEMPLATE             | 7 |
| OPTIONAL COVERAGE TAB                          | 8 |
| POSITION DETAILS TAB                           | 9 |

Purpose: To serve as a user-oriented guide for a variety of tasks and functions in NBIS for the IRA process.

#### **IRA TROUBLESHOOTING GUIDE**

Reset eApp Password

- **Note**: Users with the Authorizer, Reviewer, Subject Manager, Initiator, FSO, and Subject Profile Editor roles can reset the subject's eApp password only when the case is in the Initiation status.
- 1. To reset a subject's eApp password, select **Reset eApp Password** under the Actions dropdown on the Subject Management Worksheet. Then select **Confirm** on the pop-up window.

|    | National Background Inve | stigation Services                                                                   |                                                     | Search Subje            | ct by SSN 🔍 🕢 🖓 📿                  |
|----|--------------------------|--------------------------------------------------------------------------------------|-----------------------------------------------------|-------------------------|------------------------------------|
| Ø  | Dashboard                | 🖉 Gains, Capital                                                                     | Program Tags:                                       |                         | Actions V                          |
| Р  | Task Management          | Citizenship: Guatemala                                                               | Place of Birth: Guatemala, Guatemala Date of Birth: | 04/04/1977 Aliases: N/A | Record Adjudication                |
| Ö  | Visit Management         |                                                                                      |                                                     |                         | Create Case                        |
|    | Subject Management       | Profile Subject History Attachments                                                  | Notes                                               |                         | Create Request<br>Start Initiation |
| ሌ  | Org Management           | Subject Profile                                                                      |                                                     | Add Notes               | Reset eApp Password                |
|    |                          | Filter By                                                                            |                                                     | Organization *          |                                    |
| D  | Order Form Library       | See All 🗸                                                                            |                                                     | Select Organization     | $\sim$                             |
| ¢  | System Settings          | Open Cases                                                                           | Expand                                              | I All Title             |                                    |
| 08 | Reports                  | Case ID Phase                                                                        | Case Type Start Date                                | Enter Title             |                                    |
| í  | Error Management         | 22040GAIN1529377 Review                                                              | Tier 3 02/09/2022 See mor                           | e Enter Notes           |                                    |
|    |                          |                                                                                      |                                                     |                         |                                    |
|    |                          | Current Determinations                                                               |                                                     |                         | Add                                |
|    |                          | There are no current determinations.                                                 |                                                     |                         |                                    |
|    |                          | Affiliations                                                                         | Upload Attachments                                  |                         |                                    |
|    |                          | Owning/Servicing Organization Category<br>Department of Security Managers 1 Contract | Drag attachme                                       | ent here                |                                    |
|    |                          | L                                                                                    |                                                     |                         | •                                  |

2. A new window will pop up confirming that an email with a new password has been sent to the subject. Select **OK** to continue.

| 🛞 Nati    | tional Background Inve | stigation Services                                                               |                                                                     | Search Subject by SSN 🔍 📀 🕫 🖙        |
|-----------|------------------------|----------------------------------------------------------------------------------|---------------------------------------------------------------------|--------------------------------------|
| 📿 Dash    | hboard                 | 🖉 Gains, Capital                                                                 | Program Tags:                                                       | Actions ~                            |
| ₽ Task    | < Management           | Citizenship: Guatemala                                                           | Place of Birth: Guatemala, Guatemala Date of Birth: 04/04/          | 1977 Aliases: N/A Contact Info: View |
| 📅 Visit   | Management             |                                                                                  |                                                                     |                                      |
| 🖿 Subj    | ject Management        | Profile Subject History Attachments                                              | Notes                                                               |                                      |
| 入 Org I   | Management             | Subject Profile                                                                  |                                                                     | Add Notes                            |
| 🗋 Orde    | er Form Library        | Filter By                                                                        |                                                                     | Organization *                       |
| 103 Sveta | em Settings            | Open Cases                                                                       | Reset eApp Password Result                                          | ×                                    |
| i Dana    |                        |                                                                                  | Email with new password has been sent to the subject                | :le                                  |
| і керс    | orts                   | Case ID         Phase           22040GAIN1529377         Review                  | Endi warnew password has been served are subject.                   |                                      |
| (j) Erroi | r Management           |                                                                                  |                                                                     | ок                                   |
|           |                        | Current Determinations                                                           |                                                                     |                                      |
|           |                        | There are a surrent determinations                                               |                                                                     |                                      |
|           |                        | mere are no current determinations.                                              |                                                                     |                                      |
|           |                        | Affiliations                                                                     | + Add Affiliation                                                   | Upload Attachments                   |
|           |                        | Owning/Servicing Organization Catego<br>Department of Security Managers 1 Contra | ry Main Organization :<br>ctor Department of Security<br>Managers 1 | Drag attachment here                 |

3. An email with a User ID will be sent to the subject using the email address entered in their NBIS profile.

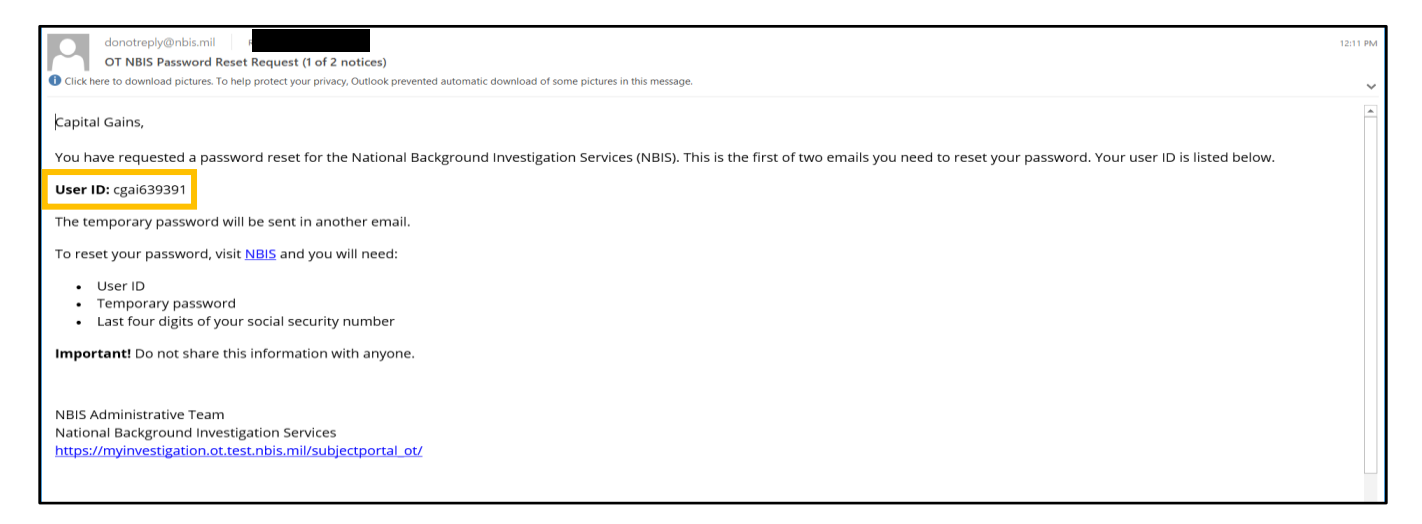

- A second email containing the temporary password will also be sent to the email on file. To
  reset a password, the subject will need their User ID, temporary password, and the last four
  digits of their Social Security Number (SSN).
- 5. Select the NBIS hyperlink.

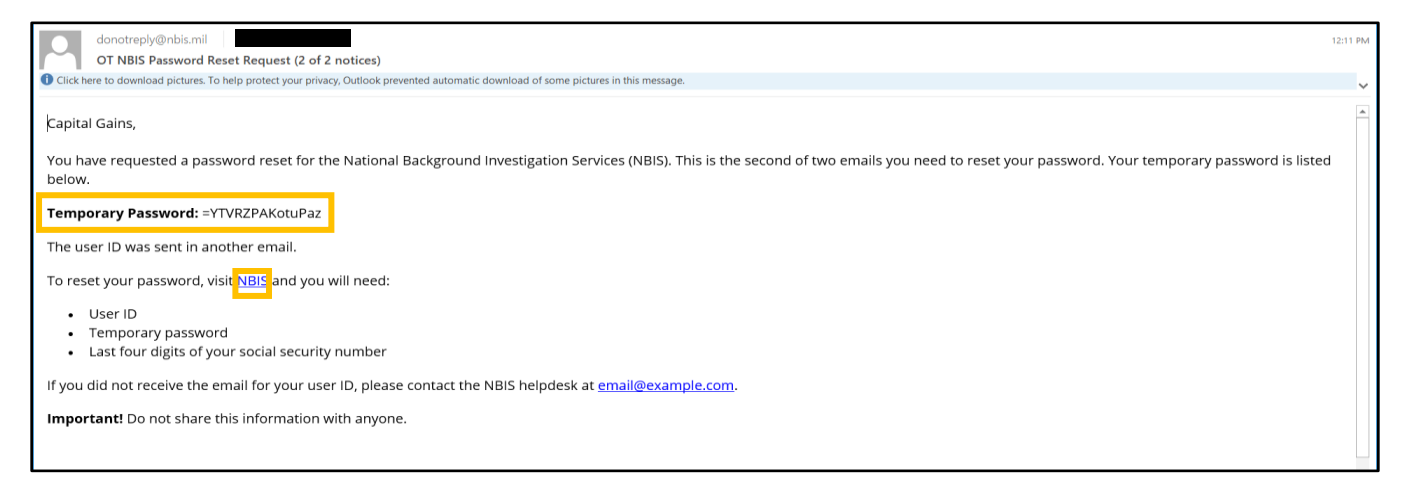

6. To sign in, enter the temporary password and the last four digits of the SSN. Then select **Continue**.

| ← → ♂ ゐ 🖒 https://myinvestigation.ot.test.nbis.mil/subjectportal_ot/user/ocator                                                                                                    | τô | o | 3 | £≡ | ۲      |    |
|----------------------------------------------------------------------------------------------------|----|---|---|----|--------|----|
| 🛞 National Background Investigation Services                                                                                                    |    |   |   |    |        |    |
| Image: Constraint of the image: Constraint of the image: Con |    |   |   |    |        |    |
| Back                                                                                                    |    |   |   | Г  | Contin | ue |

7. Create and confirm a new password that meets the requirements shown in the figure below. Select **Continue** to sign in.

| $\leftarrow$ $\rightarrow$ C $\textcircled{a}$ https://myinvestigation.ot.test.nbis.mil/subjectportal_ot/setpassv | vord                                                              | τô | 0 | 3 1 |          |
|----------------------------------------------------------------------------------------------------|-------------------------------------------------------------------|----|---|-----|----------|
| National Background Investigation Services                                                                        |                                                                   |    |   |     |          |
|                                                                                                    |                                                                   |    |   |     |          |
|                                                                                                    |                                                                   |    |   |     |          |
|                                                                                                    |                                                                   |    |   |     |          |
|                                                                                                    |                                                                   |    |   |     |          |
|                                                                                                    | Create New Password                                               |    |   |     |          |
|                                                                                                    | Password*                                                         |    |   |     |          |
|                                                                                                    | Placeholder                                                       |    |   |     |          |
|                                                                                                    | Choose a password with the following requirements                 |    |   |     |          |
|                                                                                                    | Between 15 and 20 characters length                               |    |   |     |          |
|                                                                                                    | At least one lower-case letter     At least one lower-case letter |    |   |     |          |
|                                                                                                    | At least one number                                               |    |   |     |          |
|                                                                                                    | Access one special character                                      |    |   |     |          |
|                                                                                                    | Confirm Password*                                                 |    |   |     |          |
|                                                                                                    | Placeholder                                                       |    |   |     |          |
|                                                                                                    |                                                                   |    |   |     |          |
|                                                                                                    |                                                                   |    |   |     |          |
| Back                                                                                                    |                                                                   |    |   |     | Continue |

#### Manage Attachments

Attachments can be prepopulated by the system or manually uploaded by a user (FSO/SMO). Attachments that were uploaded manually can only be deleted by the user who uploaded them and will only be visible to the user's organization.

1. From the Actions drop-down, select Manage Attachments.

| 6   | National Background Inve | stigation | Services                   |                   |                     |                                                              |                                                                    |         | Search Subject     | t by SSN   | ् 🕐 🖙             |
|-----|--------------------------|-----------|----------------------------|-------------------|---------------------|--------------------------------------------------------------|--------------------------------------------------------------------|---------|--------------------|------------|-------------------|
| Ø   | Dashboard                | Kor       | nikova, Anna               |                   | Program             | Tags:                                                        |                                                                    |         | A                  | $\sim$     | Close             |
| Р   | Task Management          | Citizer   | nship: Finland             |                   | Place Of Birth: Fir | land                                                         | Date Of Birth: 03/04/1955                                          | Alia    | Refresh<br>History |            | Info: <u>View</u> |
|     | Visit Management         | SF86      | 5 Status: REVIEW - EAPP RE | CEIVED 02/15/2022 |                     |                                                              |                                                                    |         | Manage Attac       | hments     | ✓ Expand          |
|     | Subject Management       |           |                            |                   |                     |                                                              |                                                                    |         |                    |            |                   |
| ሌ   | Org Management           | Routin    | ig Details 🗸               | Position Details  |                     | Optional Coverage                                            | Review                                                             |         | Financia           | l Details  |                   |
| ۵   | Order Form Library       | Rev       | riew Details               |                   |                     |                                                              |                                                                    |         |                    |            |                   |
| ø   | System Settings          | Sub       | mission Details            |                   |                     |                                                              |                                                                    |         |                    |            |                   |
| o0( | Reports                  | Subm<br>1 | nission Number             | Warnings<br>3     | D-<br>01            | ate Submitted<br>2/15/2022                                   |                                                                    |         |                    |            |                   |
| (j) | Error Management         | SF A      | ttachment                  |                   |                     |                                                              |                                                                    |         |                    |            |                   |
|     |                          | <u>, </u> | SFArchivalCopy.pdf         | <u>+</u>          |                     |                                                              |                                                                    |         |                    |            |                   |
|     |                          | Auto      | omated Validation ②        |                   |                     |                                                              |                                                                    |         |                    | 0/3        | Completed         |
|     |                          |           | Field                      | Section           |                     | Details                                                      |                                                                    | Warning | :                  | Req<br>Upc | uest<br>late?     |
|     |                          | >         | Citizenship                | Subject Re        | ecord               | At the time of form<br>citizenship provided<br>system record | submission, the countries of<br>I by the subject did not match the | Requ    | iires Review       |            |                   |
|     |                          | >         | Citizenship Status         | 9 - Citizen       | ship                | Subject has indicate<br>their birth place is o               | d they are a US citizen by birth but<br>utside the US              | 🚺 Requ  | iires Review       |            |                   |
| 1   |                          |           |                            |                   |                     |                                                              |                                                                    |         |                    |            |                   |

2. Select Add Attachments or select the upload icon above the attachment list. 2

|    | National Background Invest | tigation Service | 25                                    |         |                  |                    |            |                                |            | Search Subject by SSN 🔍 📀 🖨 🖙 |
|----|----------------------------|------------------|---------------------------------------|---------|------------------|--------------------|------------|--------------------------------|------------|-------------------------------|
| Ø  | Dashboard                  | Korniko          | ova, Anna                             |         | Program          | Tags:              |            |                                |            | Actions >> Close              |
|    | Task Management            | Citizenship:     | Finland                               | Place   | Of Birth: Finlan | d                  | Date Of Bi | rth: 03/04/1955                | Aliases: N | A Contact Info: View          |
|    | Visit Management           |                  |                                       |         |                  |                    |            |                                |            |                               |
|    | Subject Management         |                  |                                       |         |                  | <u>↑</u>           |            |                                |            |                               |
|    | Org Management             | Attachm          | ant list                              |         |                  |                    |            |                                |            |                               |
| D  | Order Form Library         | Attachine        |                                       |         |                  |                    |            |                                |            |                               |
| ٩  | System Settings            |                  | File Name                             | Do      | wnload           | Description        |            | Category                       |            | Time Stamp                    |
| al | Reports                    | 人                | FCR 20220215T200051733.pdf            |         | Ŧ                | FCR.pdf            |            | Fair Credit Report Act Release |            | 02/15/2022 03:00 PM           |
|    | Error Management           | ~                | REL_20220215T200051733.pdf            |         | <u>+</u>         | REL.pdf            |            | General Release                |            | 02/15/2022 03:00 PM           |
|    |                            | ~                | CERT_20220215T200051733.pdf           |         | *                | CERT.pdf           |            | Certification Page             |            | 02/15/2022 03:00 PM           |
|    |                            | ٨                | SFArchivalCopy_20220215T200051733.pdf |         | Ŧ                | SFArchivalCopy.pdf |            | SF86 - Standard Form 86        |            | 02/15/2022 03:00 PM           |
|    |                            |                  | XMLFile_20220215T200051733.xml        |         | *                | XMLFile.xml        |            | SF86 - Standard Form 86        |            | 02/15/2022 03:00 PM           |
|    |                            |                  |                                       |         |                  |                    |            |                                |            |                               |
|    |                            | Correspo         | ondence List                          |         |                  |                    |            |                                |            |                               |
|    |                            | File Name        |                                       | Preview | Description      |                    | Category   | у                              | Time Stamp |                               |
|    |                            | No attachr       | ments                                 |         |                  |                    |            |                                |            |                               |
|    |                            | + Add Atta       | achments                              |         |                  |                    |            |                                |            |                               |
|    |                            |                  |                                       |         |                  |                    |            |                                |            |                               |
|    |                            |                  |                                       |         |                  |                    |            |                                |            | Close                         |
|    |                            |                  |                                       |         |                  |                    |            |                                |            |                               |

3. Choose **Select file(s)** to upload files from the computer or drag the files into the **Drag attachment here** box.

|     | National Background Inve | stigation Services            |                                                              |                           |                  | Search Subject by SSN 🔍 🛞 🔎 🖙 |
|-----|--------------------------|-------------------------------|--------------------------------------------------------------|---------------------------|------------------|-------------------------------|
| Ø   | Dashboard                | Kornikova, Anna               | Program Tags:                                                |                           |                  | Actions V Close               |
| 17  | Task Management          | Citizenship: Finland          | Place Of Birth: Finland                                      | Date Of Birth: 03/04/1955 | Aliases: N/A     | Contact Info: View            |
|     | Visit Management         |                               |                                                              |                           |                  |                               |
|     | Subject Management       |                               |                                                              | <u>↑</u>                  |                  |                               |
| ጼ   | Org Management           |                               |                                                              |                           |                  |                               |
| D   | Order Form Library       | Attachment List               | Manage Attachments                                           |                           | ×                |                               |
| ø   | System Settings          | File Name                     |                                                              |                           |                  | ne Stamp                      |
| atl | Reports                  | ECR 20220215T200051733.pdf    | (                                                            |                           |                  | 15/2022 03:00 PM              |
| 0   | Error Management         | REL_20220215T200051733.pdf    |                                                              | Drag attachment here      |                  | 15/2022 03:00 PM              |
|     |                          | CERT_20220215T200051733.pdf   | l                                                            |                           |                  | 15/2022 03:00 PM              |
|     |                          | SFArchivalCopy 20220215T20005 |                                                              |                           | 15/2022 03:00 PM |                               |
|     |                          | XMLFile 20220215T200051733.xr |                                                              | + <u>select file(s)</u>   |                  |                               |
|     |                          |                               | PDF. TIF. TIFF. IPG. IPEG. DOC. DOCX and PNG file types only |                           |                  |                               |
|     |                          | Correspondence List           | Cancel                                                       |                           | Attach           |                               |
|     |                          | File Name                     |                                                              |                           |                  |                               |
|     |                          | No attachments                |                                                              |                           |                  |                               |
|     |                          | + Add Attachments             |                                                              |                           |                  |                               |
|     |                          |                               |                                                              |                           |                  |                               |
|     |                          |                               |                                                              |                           |                  | Close                         |
|     |                          |                               |                                                              |                           |                  |                               |

- 4. Change the name under the Description field when the file is uploaded.
- 5. Select the **Category** of the file being uploaded.
- 6. If necessary, select the trash can icon to delete an uploaded file.
- 7. Select Attach to complete attaching documents to the case.

| 6   | National Background Inves | tigation Serv | ices                          |                         |                                            |                              |                           |            |                     | Search Subject by SSN 🔍 💿 🕼 | CR |
|-----|---------------------------|---------------|-------------------------------|-------------------------|--------------------------------------------|------------------------------|---------------------------|------------|---------------------|-----------------------------|----|
| Ø   | Dashboard                 | Kornił        | kova, Anna                    |                         | Program Tag                                | 51                           |                           |            |                     | Actions V Close             |    |
| Ē   | Task Management           | Citizenshij   | 9: Finland                    | Place Of Birth: Finland |                                            |                              | Date Of Birth: 03/04/1955 |            | Aliases: <u>N/A</u> | Contact Info: <u>View</u>   |    |
|     | Visit Management          |               |                               |                         |                                            |                              |                           |            |                     |                             |    |
|     | Subject Management        |               |                               |                         |                                            | $\uparrow$                   |                           |            |                     |                             |    |
| ሌ   | Org Management            | Attachr       | nent l ist                    | Manag                   | e Attachments                              |                              |                           |            | ×                   |                             |    |
| ۵   | Order Form Library        |               |                               |                         |                                            |                              |                           |            |                     |                             |    |
| 0   | System Settings           |               | File Name                     | <i></i>                 |                                            |                              |                           |            |                     | e Stamp                     |    |
| .cl | Reports                   | 人             | FCR 20220215T200051733.pdf    |                         |                                            | 0                            |                           |            | 1                   | 15/2022 03:00 PM            |    |
|     | Error Management          | 人             | REL_20220215T200051733.pdf    |                         | Urag attachment here                       |                              |                           |            |                     | 15/2022 03:00 PM            |    |
|     |                           | 人             | CERT_20220215T200051733.pdf   | (                       |                                            | or                           |                           |            |                     | 15/2022 03:00 PM            |    |
|     |                           | 人             | SFArchivalCopy_20220215T20005 |                         | + Select file(s)                           |                              |                           | '1         | 15/2022 03:00 PM    |                             |    |
|     |                           |               | XMLFile 20220215T200051733.xr | Name *                  |                                            | Attachment                   |                           | Category * | *1                  | 15/2022 03:00 PM            |    |
|     |                           |               |                               | Korniko                 | ova Financial Record                       | Kornikova Financial Record.d | ocx                       | Resume 🗸   | 1                   |                             |    |
|     |                           | Corres        | oondence List                 | PDF, TIF, T             | IFF, JPG, JPEG, DOC, DOCX and PNG file typ | es only                      |                           |            |                     |                             |    |
|     |                           | File Nan      | he                            | Cancel                  | ]                                          |                              |                           |            | Attach              |                             |    |
|     |                           | No attac      | hments                        |                         |                                            |                              |                           |            |                     |                             |    |
|     |                           | + Add A       |                               |                         |                                            |                              |                           |            |                     |                             |    |
|     |                           |               | tertiments                    |                         |                                            |                              |                           |            |                     |                             |    |
|     |                           |               |                               |                         |                                            |                              |                           |            |                     | Close                       |    |
|     |                           |               |                               |                         |                                            |                              |                           |            |                     |                             | Ļ  |
|     | A in in                   | lieck         |                               | - 44 -                  |                                            | dianlay                      | dar Mana                  | a 0 110    |                     | un to                       |    |

Applicable uploaded attachments will display under Manage Attachments.

### Initiation Setup Tier and Template

After setting up the organization associations during mass initiation, the user must complete the Setup Tier and Template section.

|   | National Background Inve | estigation Services                                                                                                    | Search Subject by SSN | Q 🗘            | 0 |
|---|--------------------------|----------------------------------------------------------------------------------------------------|-----------------------|----------------|---|
| Ø | Dashboard                | Mass Initiation OPEN-INITIALISETUP                                                                                                    |                       | Actions $\lor$ | ] |
|   | Task Management          | •                                                                                                    |                       |                |   |
| Ē | Visit Management         | 1. Setup Org Associations     2. Setup Tier and Template     3. Upload File                                                                                                    |                       |                | 1 |
| - | Subject Management       | Setup Tier and Template                                                                                                    |                       |                | I |
| ۸ | Org Management           | Initiating Organization*                                                                                                    |                       |                | I |
| đ | Reports                  | Workflow Type *     Form Type *     ®     Case Type     Form Versit       Internal     SF86     Internal     ©     Case Type     Form Versit       Titer 3     Titer 3 Reinvestigation     Titer 5     Titer 5 Reinvestigation | on*                   | ~              |   |
|   |                          | Order Form Template Template Name Select a Template  V                                                                                                    |                       |                | ļ |
|   |                          |                                                                                                    |                       |                | Ţ |

The Setup Tier and Template section is relevant to both a single initiation and a mass initiation. Items that require configuration are configured by the Organization Hierarchy Manager. The template process will not work if they are not first configured. The Organization Hierarchy Manager is the point of contact for any questions or concerns about specific configurations. The breakdown below shows the different sections displayed on the Setup Tier and Template portion of the page:

**Initiating Organization**: Select this drop-down menu to select the organization for mass initiating the subjects.

**Workflow Type**: The selection for Workflow Type comes from the selected organization's configured workflows.

**Form Type**: Select the Standard Form (SF) that is applicable. The following are examples of the different SFs:

- SF-85 (questionnaire for non-sensitive positions)
- SF-85P (questionnaire for public trust positions)
- SF-85P-S (supplemental questionnaire for selected positions)
- SF-86 (questionnaire for national security positions)

**Case Type**: Contains specific information used in order forms for agency cases and for ingesting adjudication cases. They contain Identifier, Code, Legacy Code, Risk Level, Re-Investigation Status, Initial Case Type, and Form-Sensitivity relationships. The System Manager can add, view, and edit case types.

**Form Version**: The version of the SF that is applicable to the subjects that are being initiated.

## **Optional Coverage Tab**

The Optional Coverage tab is not a requirement for Reviewers and is optional for FSOs, Initiators, and Subject Managers.

| National Background Inve | stigation Services                                                                                                    |                               |                     |            |                | Search Subject by SSN 🛛 🔍  | 0 🗘 🚥 |
|--------------------------|----------------------------------------------------------------------------------------------------|-------------------------------|---------------------|------------|----------------|----------------------------|-------|
| Ø Dashboard              | Smithers, Ronald Donald                                                                                                    | Program Tag                   | 31                  |            | Act            | ions V Close               |       |
| P Task Management        | Citizenship: United States                                                                                                    | Place Of Birth: United States | Date Of Birth:      | 10/30/1964 | Aliases: N/A   | Contact Info: View         |       |
| 🗁 Visit Management       |                                                                                                    |                               |                     |            |                |                            |       |
| Subject Management       |                                                                                                    |                               |                     |            |                |                            |       |
| Å Org Management         | Routing Details 🗸                                                                                                    | Position Details              | Optional Coverage ✓ | Review     | Financial Deta | lis                        | _     |
| Crder Form Library       | Optional Coverage Details                                                                                                    |                               |                     |            |                |                            | - 11  |
| System Settings          | Position requiring extra coverage                                                                                                    |                               |                     |            |                |                            | - 11  |
| il Reports               | Federal Investigations Processing Center Coc                                                                                                    | le (FIPC)                     |                     |            |                |                            | - 11  |
| Error Management         | Selection of FIPC Codes           Selection of FIPC Codes           Extra Coverage Codes           Extra Coverage Codes           Selection of Exer Coverage Codes           No needed           No needed           Special Instructions for ISP           Instructions           Remaining: 250 characters |                               |                     |            |                |                            |       |
|                          | Cancel                                                                                                    |                               |                     |            | Sa             | VE Send To Reviewer Contin | nue   |

Authorizers can edit this section after the Reviewer has completed it.

Here is the breakdown of the different sections displayed on the Optional Coverage tab:

Position Requiring Extra Coverage: Select the necessary position.

**Federal Investigations Processing Center Code (FIPC)**: Select if special processing requirements for an investigation request are necessary.

**Extra Coverage Codes**: Extra coverage will be used to request information or for further investigation. Agencies must request extra coverage when additional information is needed to help determine a person's qualifications, suitability, or security for a particular position.

**Special Instructions for ISP**: Any special instructions needed for the Investigative Service Provider (ISP) can be noted in this field.

## Position Details Tab

The Position Details tab is the first step the user will be directed to after selecting a desired case from their My Work tab.

| National Background Inve | estigation Services                                                         |                               |                   |                           |                   | Search Subject by SSN 🔍 🕘 🧳    | 50  |
|--------------------------|-----------------------------------------------------------------------------|-------------------------------|-------------------|---------------------------|-------------------|--------------------------------|-----|
| Ø Dashboard              | Smithers, Ronald Donald                                                     | Program Tags:                 |                   |                           |                   | Actions V Close                |     |
| P Task Management        | Citizenship: United States                                                  | Place Of Birth: United States |                   | Date Of Birth: 10/30/1964 | Aliases: N/A      | Contact Info: View             |     |
| 🔁 Visit Management       |                                                                             |                               |                   |                           |                   |                                |     |
| Subject Management       | SF85 Status: ANNTING SUBJECT SUBMISSION 02/28/2022                          |                               |                   |                           |                   | ✓ Exe                          | and |
| 🙏 Org Management         | Select a Template Select a Template                                         |                               |                   |                           |                   |                                |     |
| Order Form Library       |                                                                             |                               |                   |                           |                   |                                |     |
| System Settings          | Routing Details 🗸                                                           | Position Details              | Optional Coverage | Review                    |                   | Financial Details              |     |
| H Reports                | Position Details                                                            |                               |                   |                           |                   |                                |     |
| ① Error Management       | Position and Investigation Information                                      |                               |                   |                           |                   |                                |     |
|                          | Record Information below based on output from the PDT. Position Designation | in Tool                       |                   |                           |                   |                                |     |
|                          | PDT Completed                                                               |                               |                   |                           |                   |                                |     |
|                          | Position Title                                                              | Case type                     |                   |                           | Form Type<br>SF85 |                                |     |
|                          |                                                                             | Select                        |                   |                           |                   |                                |     |
|                          | Risk Level                                                                  | Priority Code                 |                   |                           |                   |                                |     |
|                          | Low Risk                                                                    | Select V                      |                   |                           |                   |                                |     |
|                          | Position Details                                                            |                               |                   |                           |                   |                                |     |
|                          | Application Affiliation                                                     |                               |                   |                           |                   |                                |     |
|                          | Select V                                                                    |                               |                   |                           |                   |                                |     |
|                          |                                                                             |                               |                   |                           |                   |                                |     |
|                          | Deployment/Permanent Change of Station Details                              |                               |                   |                           |                   |                                |     |
|                          | Is subject being deployed or PCSing?                                        |                               |                   |                           |                   |                                |     |
|                          |                                                                             |                               |                   |                           |                   |                                |     |
|                          | Fingerprint Details                                                         |                               |                   |                           |                   |                                |     |
|                          | Submission Type                                                             |                               |                   | Transmission Method       |                   |                                |     |
|                          | Select V                                                                    |                               |                   | None ~                    |                   |                                |     |
|                          |                                                                             |                               |                   |                           |                   |                                |     |
|                          |                                                                             |                               |                   |                           |                   |                                |     |
|                          |                                                                             |                               |                   |                           |                   |                                |     |
|                          | Cancel                                                                      |                               |                   |                           |                   | Save Send To Reviewer Continue |     |
|                          |                                                                             |                               |                   |                           |                   |                                |     |

The user may prepopulate the required fields by selecting an order form template from the Select a Template drop-down. Alternatively, the user can use the Position Designation Tool to help fill out the tab manually.

Here is the breakdown of the different sections of the Position Details tab:

Position Title: Text field used to input the subject's position title.

Risk Level: Drop-down to select the subject's level of risk.

**Case Type**: Contains specific information used in order forms for agency cases and for ingesting adjudication cases. They contain Identifier, Code, Legacy Code, Risk Level, Re-Investigation Status, Initial Case Type, and Form-Sensitivity relationships. The System Manager can add, view, and edit case types.

**Priority Code**: Priorities are deadlines used within the system to indicate the time by which a request should be completed. The System Manager can add, view, and edit priorities.

**Form Type**: Shows what type of form was submitted through eApp (see page 7 for different types of SFs).

Application Affiliation: Drop-down to select an affiliation of the subject's role.

**Is subject being deployed or PCSing?**: Checkbox that should be checked if the subject is being deployed or is permanently changing stations (PCS).

**Submission Type**: Drop-down that allows the user to select the type of submission.

**Transmission Method**: Drop-down that allows the user to select the method of transmission.

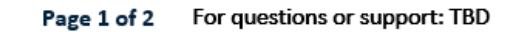

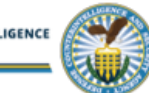